### Anvisningar för deltagande i distansutbildning via GoToWebinar– tjänsten

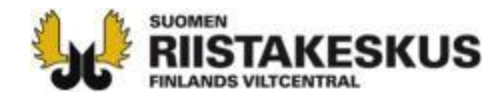

### Först anmäler man sig som deltagare

| <ul> <li>← Edellinen</li> <li>Six</li> <li>KI</li> <li>Pohjanmaan metsästyksenjohtajakoulutukset<br/>Lähettäjä: Suomen riistakeskus<br/>Vastaanottaja organisaatio(t):         <ul> <li>Suomen riistakeskus, Pohjanmaa</li> <li>Vastaanottajien tehtävä(t):                 <ul> <li>Seuran yhteyshenkilö</li> <li>Metsästyksenjohtajat, pyyntiluvansaajat ja yhteyshenkilöt,</li> <li>Tänä syksynä koronatilanteen takia Suomen riistakeskus ei järjestä fyysisiä metsäst<br/>pidetään etänä käyttäen uutta GoToWebinar-palvelua. Koulutuksia on 4 kpl, joissa i<br/>riistan hirvieläintiedon käytöstä, verotussuunnittelusta sekä hirvieläintavoitteist</li></ul></li></ul></li></ul> | cka på anmälningslänken i Oma riista –<br>eddelandet, i sök evenemang eller i e-<br>sten.<br>et här kan du göra när som helst efter att du<br>t meddelandet före evenemanget börjar.                                                                                                    |  |
|----------------------------------------------------------------------------------------------------|----------------------------------------------------------------------------------------------------|--|
| Vastaanottajien tehtävä(t):<br>• Seuran yhteyshenkilö<br>• Metsästyksenjohtaja<br>Hei Pohjanmaan metsästyksenjohtajat, pyyntiluvansaajat ja yhteyshenkilöt,<br>Tänä syksynä koronatilanteen takia Suomen riistakeskus ei järjestä fyysisiä metsäst<br>pidetään etänä käyttäen uutta GoToWebinar-palvelua. Koulutuksia on 4 kpl, joissa k<br>riistan hirvieläintiedon käytöstä, verotussuunnittelusta sekä hirvieläintavoitteist                                                                                                    | et här kan du göra när som helst efter att du<br>t meddelandet före evenemanget börjar.                                                                                                    |  |
| Hei Pohjanmaan metsästyksenjohtajat, pyyntiluvansaajat ja yhteyshenkilöt,<br>Tänä syksynä koronatilanteen takia Suomen riistakeskus ei järjestä fyysisiä metsäst<br>pidetään etänä käyttäen uutta GoToWebinar-palvelua. Koulutuksia on 4 kpl, joissa k<br>riistan hirvieläintiedon käytöstä, verotussuunnittelusta sekä hirvieläintavoitteist                                                                                                    | t meddelandet före evenemanget börjar.                                                                                                    |  |
| kiinnostuneet, mutta ainakin metsästyksenjohtajien ja luvanhakijoiden olisi hyvä osa<br>Koulutusajankohdat ovat seuraavat:<br>Keskiviikko 9.9.2020 klo 19:00<br>Maanantai 14.9.2020 klo 19:00<br>Torstai 17.9.2020 klo 18:00                                                                                                    | yntiluvansaajat ja yhteyshenkilöt.<br>Ien riistakeskus el järjestä fyysisiä metsästi<br>nar-palvelua. Koulutuksia on 4 kpl, joissa i<br>issuunnittelusta sekä hirvieläintavoitteisti<br>njohtajien ja luvanhakijoiden olisi hyvä osa<br>För att deltaga behöver du en<br>internetanslutning, tablett eller en smarttelefor |  |
| Keskiviikko 23.9.2020 klo 18:00<br>Koulutuksiin pääset ilmoittautumaan klikkaamalla oheista linkkiä https://attendee.gotov<br>mihin koulutukseen osallistut. Rekisteröitymisen jälkeen saat sähköpostiisi vahvistusvi<br>muistutusviestin.                                                                                                    | ebinar.com/rt/7561972992930757645. Rekisteröitymislomakkeessa valitse,                                                                                                    |  |
| Viestiä saa jakaa kaikille kiinnostuneille. Tämä viesti on toimitettu seurojen yhteyshenkilöille j<br>Tervetuloa!                                                                                                    | tällä hetkellä nimetyille metsästyksenjohtajille.                                                                                                    |  |

|                                                                                                    | SUOMEN<br>RIISTAKESKUS<br>FINLANDS VILTCENTRAL                                                                                                    |  |
|----------------------------------------------------------------------------------------------------|----------------------------------------------------------------------------------------------------|--|
| This webinar is<br>Wed, Sep 9,<br>Wed, Sep 9,<br>Mon, Sep 14<br>Thu, Sep 17,<br>Wed, Sep 23<br>Suomen riistał<br>Koulutus on ta<br>Koulutus sen | Pohjanmaan metsästyksenjohtajakoulutukset         offered several times. Select the date and time that works best for you.       2.         2020 6:45 PM - 8:30 PM EEST         2020 6:45 PM - 8:30 PM EEST         2020 5:45 PM - 7:30 PM EEST         2020 5:45 PM - 7:30 PM EEST         2020 5:45 PM - 7:30 PM EEST         2020 5:45 PM - 7:30 PM EEST         2020 5:45 PM - 7:30 PM EEST         2020 5:45 PM - 7:30 PM EEST         xeskuksen verkkokoulutus.         rkoltettu metsästyksenjohtajille.         kannattaa liittyä 5-10 minuuttia ennen aloitusajankohtaa, jotta yhteydet toimivat koulutuksen alkaessa. |  |
| Koulutus talle<br>kysymysruutu<br>*Required field<br>First Name*<br>Matti<br>Email Address<br>matti.meika                                       | Länken leder till en anmälningssida<br>Om utbildningen ordnas vid flera tidpunkter, välj<br>den tidpunkt som är mest lämplig för dig<br>1. Klicka upp menyn<br>2. Klicka sedan på den tidpunkt du vill ba                                                                                                    |  |
|                                                                                                    | Om inga alternativ finns, kan du förbigå det här<br>steget                                                                                                    |  |

Jan Januari Feb Februari Mar Mars Apr April May Maj Jun Juni Jul Juli Aug Augusti Sep September Oct Oktober Nov November Dec December Tidpunkt på AM förmiddagen PM Tidpunkt på eftermiddagen Tjänsten använder sig av klocka med 12 timmars tidvisning

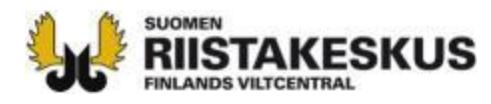

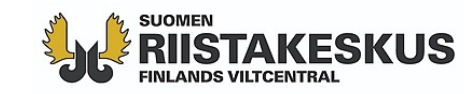

#### Österbottens jaktledarutbildningar

Fri, Aug 28, 2020 9:00 AM - 9:45 AM EEST

Show in My Time Zone

Suomen riistakeskuksen verkkokoulutus.

Koulutus on tarkoitettu metsästyksenjohtajille.

Koulutukseen kannattaa liittyä 5-10 minuuttia ennen aloitusajankohtaa, jotta yhteydet toimivat koulutuksen alkaessa.

Koulutus tallennetaan ja tallenne toimitetaan jälkikäteen osallistujille. Mikrofonit pidetään mykistettyinä. Osallistujat voivat esittää ky kysymysruutuun tai nostamalla virtuaalisen käden pystyyn, jolloin henkilön mikki avataan ja kysymyksen voi esittää suullisesti.

| <sup>*Required field</sup><br>First Name* Förnamn                                                                                                    | Last Name* Efternamn                                                          |
|----------------------------------------------------------------------------------------------------|-------------------------------------------------------------------------------|
| Matti                                                                                                    | Meikäläinen                                                                   |
| Email Address* E-postadress                                                                                                    |                                                                               |
| matti.meikalainen@gmail.com                                                                                                    |                                                                               |
| Hväksyn, että annettuja henkilötietoja käytetään Suomen riistakeskuksen koulutus-, sa<br>keytuussuoritusten siirtämiseksi Oma riista -palveluun. Henkilötietoja ei luovuteta ulkopuo | eminaari- ja kokousjärjestelyjä varten, tallenteiden läh<br>Jisille tahoille. |

- Skriv ditt förnamn, efternamn och e-postadress (jägarnummer på begäran)
- 2. Klicka på rutan, där du ger ditt godkännande till användning av uppgifterna som du skrev in. De behövs för att man ska kunna skicka den egentliga inbjudan till webbinariet. Då du anmäler dig till utbildning för offentliga förvaltningsuppgifter måste man även skriva in jägarnumret, för att deltagandet ska kunna registreras till rätt person
  - Klicka på knappen "Register"

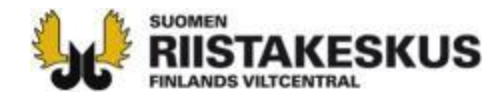

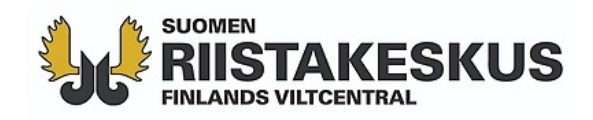

#### You're Registered!

#### Österbottens jaktledarutbildningar

Fri, Aug 28, 2020 9:00 AM - 9:45 AM EEST

Add to Calendar

At the time above, join the webinar.

Before joining, be sure to check system requirements to avoid any connection issues.

A confirmation email with information on how to join the webinar has been sent to you.

Questions or Comments? Contact: marko.mikkola@riista.fi

To Cancel this Registration

You may cancel your registration at any time.

Nu har du anmält dig som deltagare. Du kan stänga sidan.

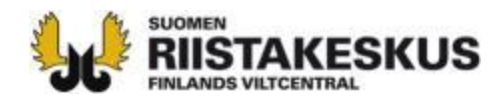

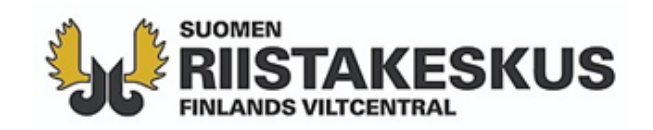

Thank you for registering for "Perehdytys Citrix GoToWebinarin käy

Suomen riistakeskuksen verkkokoulutus.

Koulutus on tarkoitettu henkilöstölle uuteen sovellukseen tutustumi:

Koulutukseen kannattaa liittyä 5-10 minuuttia ennen aloitusajankoh toimivat koulutuksen alkaessa.

Koulutus tallennetaan ja tallenne toimitetaan jälkikäteen osallistujille mykistettyinä. Osallistujat voivat esittää kysymyksiä kirjoittamalla ky nostamalla virtuaalisen käden pystyyn, jolloin henkilön mikki avataa esittää suullisesti.

Olet ilmoittautunut perehdytyskoulutukseen onnistuneesti. Koulutus 9:00

Please send your questions, comments and feedback to: marko.mi

#### How To Join The Webinar

Fri, Aug 28, 2020 9:00 AM - 9:45 AM EEST

Add to Calendar: Outlook® Calendar | Google Calendar™ | iCal®

1. Click the link to join the webiner at the specified time and da

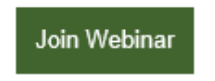

Note: This link should not be shared with others; it is unique to yo Before joining, be sure to check system requirements to avoid an

Det kommer ett meddelande till din epost, via länken i meddelandet kan du delta i utbildningen. En timme före webbinariet kommer ett påminnelsemeddelande med samma innehåll.

Klicka på "Join Webinar" –knappen omkring 5-10 minuter före den meddelade starttiden. Den första gången kan man klicka lite tidigare, för att man ska hinna installera applikationen som behövs.

Om du vill annullera din anmälning, kan du göra det genom att klicka på den blåa texten "cancel your registration" som finns i slutet av meddelandet (texten syns inte på den här bilden)

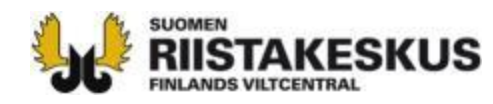

## Installera programvaran som behövs

3.

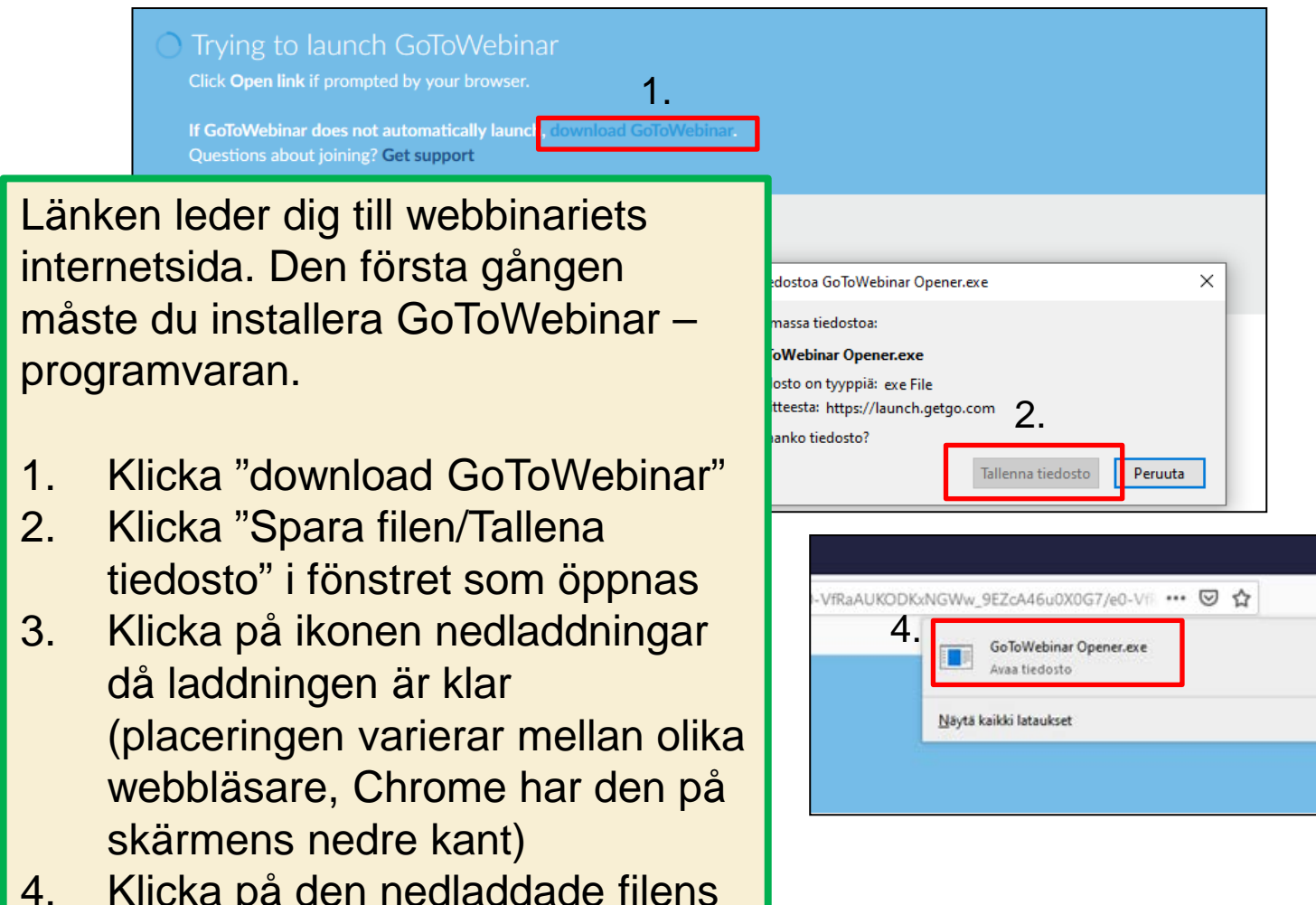

- 4. Klicka på den nedladdade filens namn
- 5. Tillåt datorn att installera programvaran

# Nu kan man ansluta sig till utbildningen

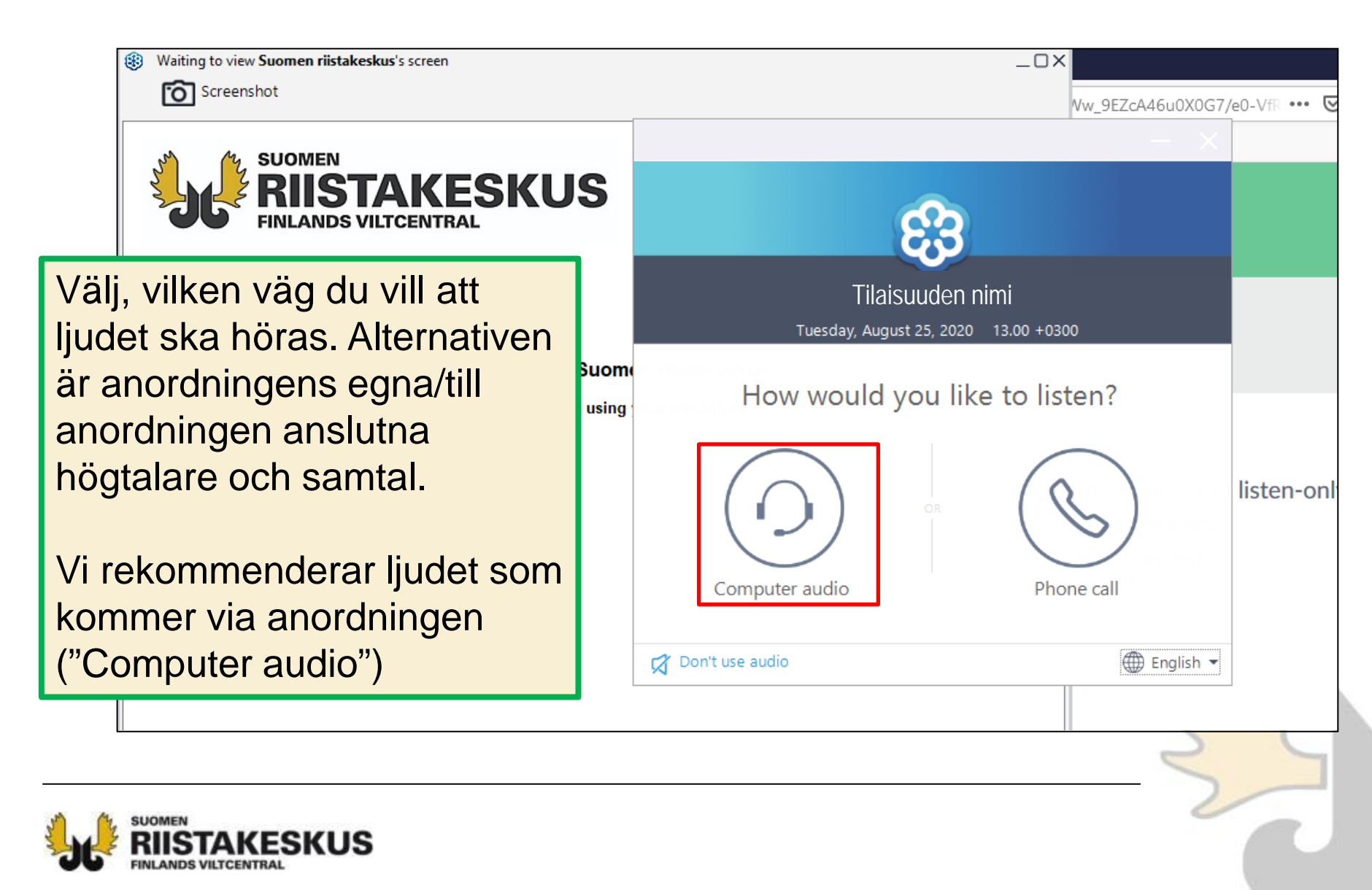

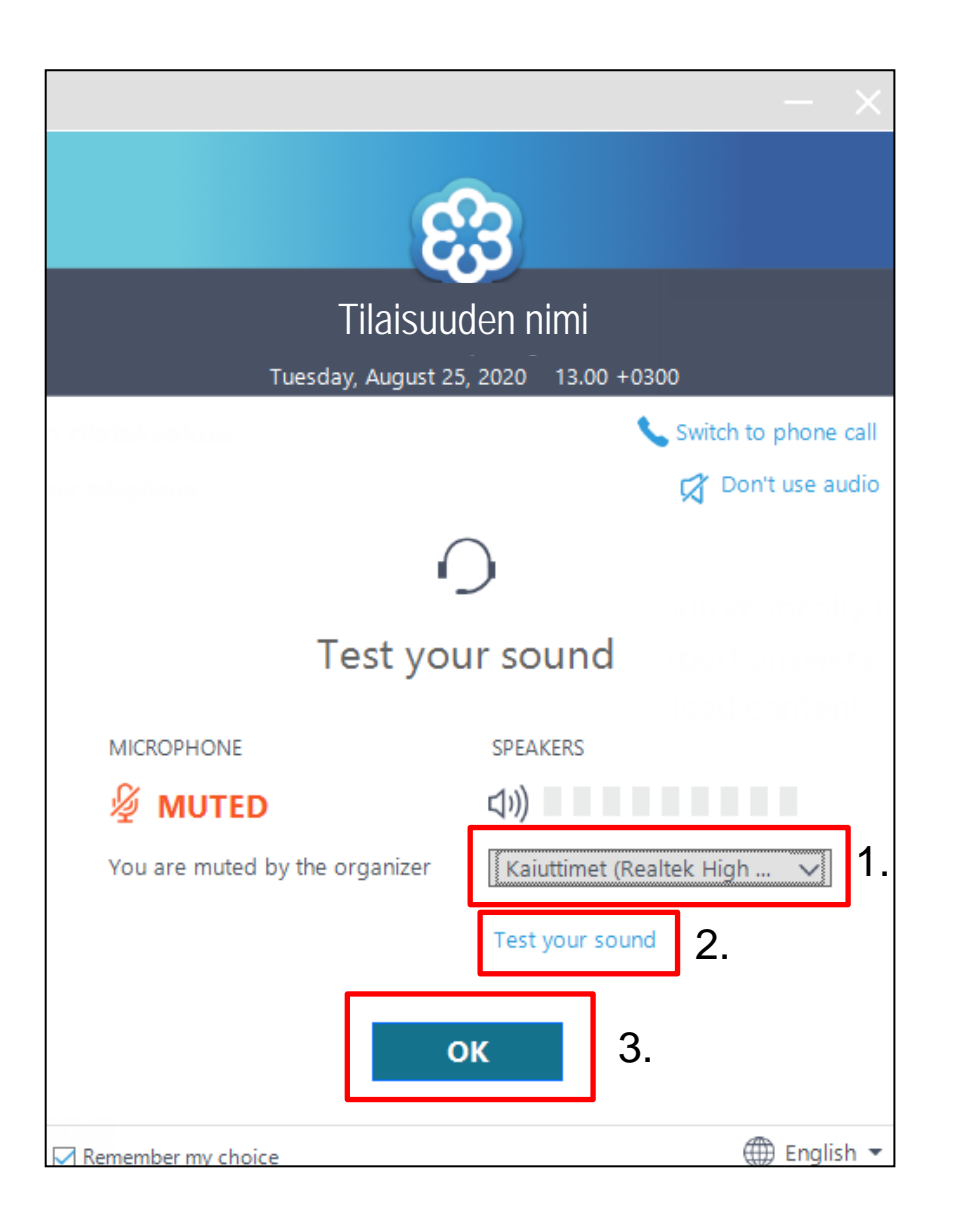

- Om din anordning har flera högtalare, kan du välja i menyn, vilken av dem som du vill använda
- Du kan testa ljudvolymen genom att klicka "Test your sound"
- 3. Klicka "OK", när dessa saker är i ordning

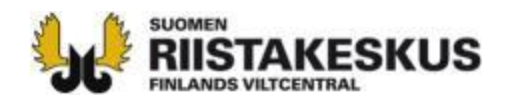

Waiting to view Suomen riistakeskus's screen

Talking:

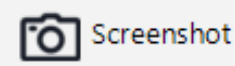

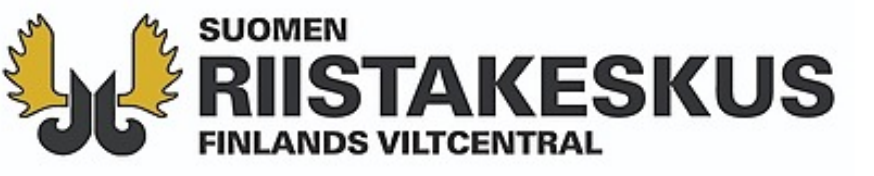

### Evenemangets

#### namn

Organizer: Suomen riistakeskus | Presenter: Suomen riistakeskus

Audio: Use your microphone and speakers (VoIP) or call in using your telephone.

United States: +1 (562) 247-8422 Access Code: 724-310-922 Audio PIN: 35208

Du är nu i lobbyn. Webbinariet börjar, då arrangören startar det. Vänta i lugn och ro på att evenemanget skall börja. \_ 🗆 X

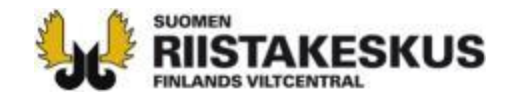

### De viktigaste funktionerna under utbildningens gång

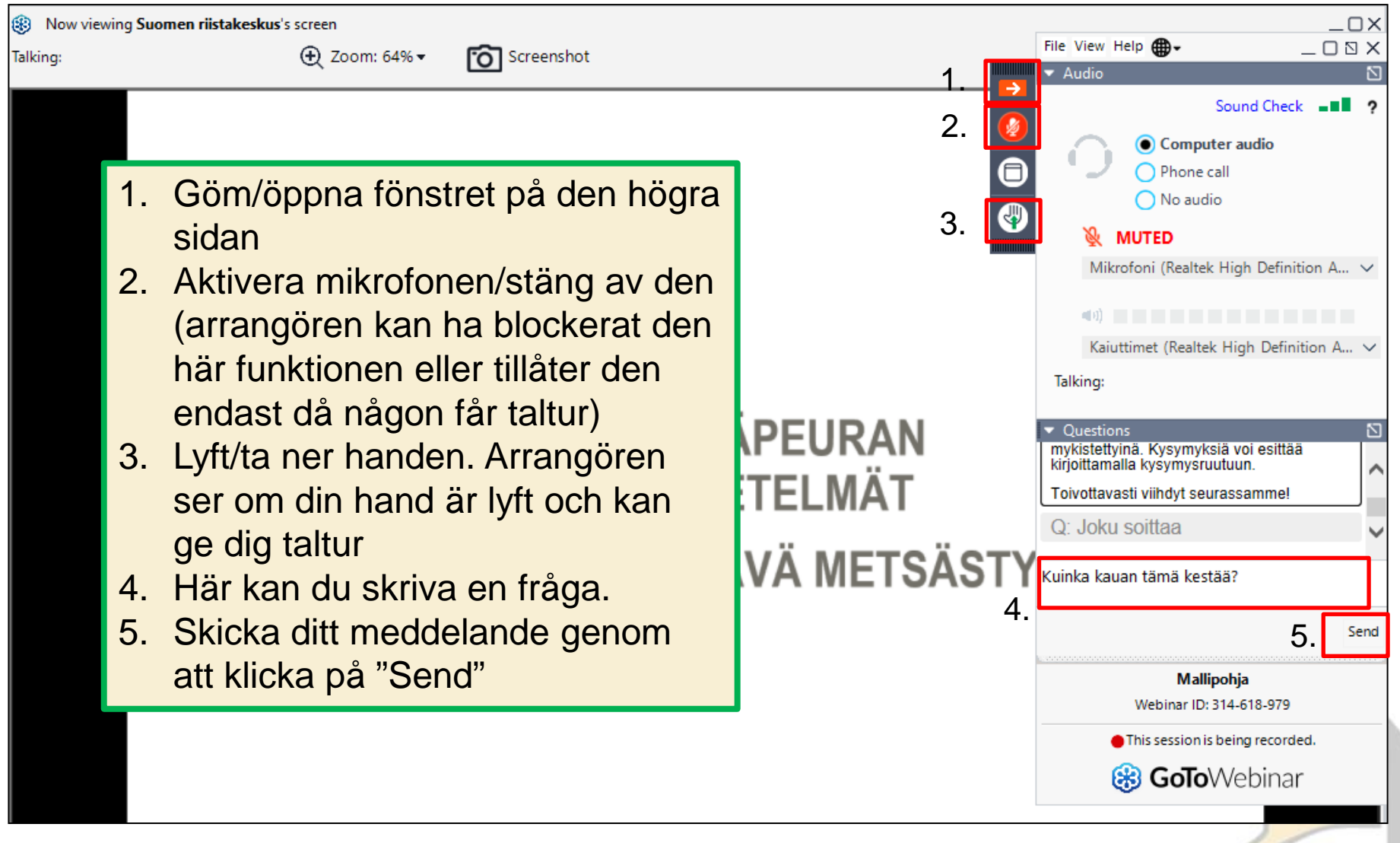

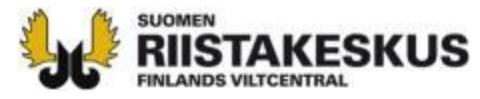

När du går ut från sessionen kan det hända att du får en responsförfrågan. Svar på frågorna och skicka svaren genom att klicka på "Submit.

|                              | Palautekysely |  |
|------------------------------|---------------|--|
| 1. Mitä pidit koulutuksesta? |               |  |
| 🗌 Hyvä                       |               |  |
| Ihan ok                      |               |  |
| 🗌 En pitänyt                 |               |  |
| 2. Vapaa palaute?            |               |  |
|                              |               |  |
|                              |               |  |
|                              |               |  |
|                              | Submit        |  |

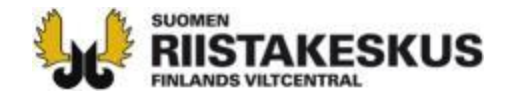